# 我要念五專

5月15日服務學習成績封存
 北區、中區、南區,
 可各選一所學校報名,
 但只能擇一學校分發報到。
 校內報名至6/17(五)16:00截止。

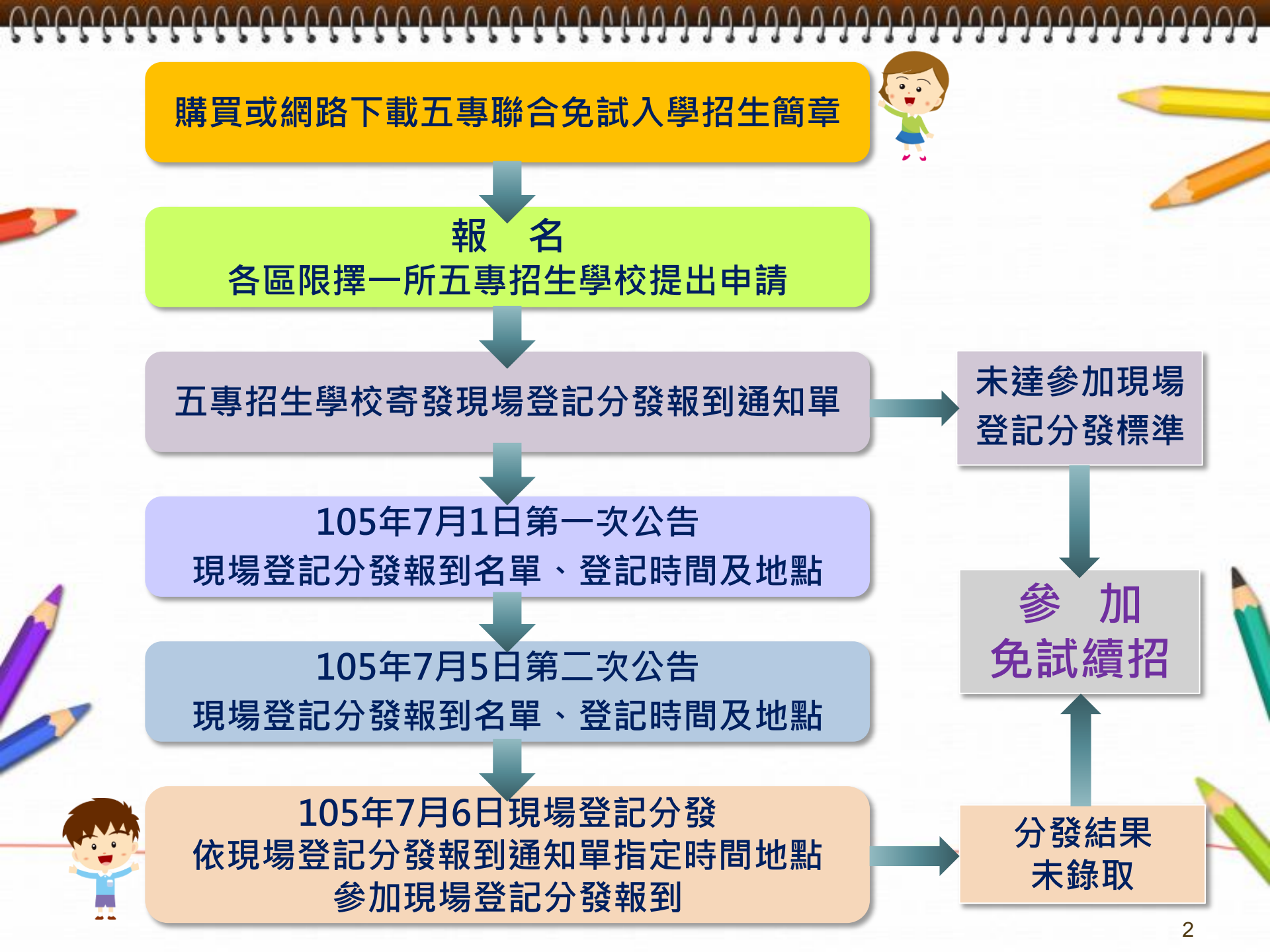

# 105學年度五專免試入學重要日程

報名費:一般生300元、中低收入戶子女120元 低收入戶或其直系血親支領失業給付者免費

| 項目            | 日期                                   |
|---------------|--------------------------------------|
| 簡章公告          | 1/15(五)                              |
| 校內報名收件截止日     | 6/17(五)16時前                          |
| 國中集體通訊報名截止日期  | 6/21(二)                              |
| 寄發現場登記分發報到通知單 | 7/1(五)                               |
| 公告參加現場登記分發名單  | 第一次公告 7/1(五)17時前<br>第二次公告 7/5(二)15時前 |
| 現場登記分發報到      | 7/6(三)                               |
| 錄取生放棄錄取資格     | 7/8(四)17時前                           |

| <u> 666666666666666666666666666666666666</u> | <u>,,,,,,,,,,,,,,,,,,,</u>                                                           | ,,,,,,,,,,,,,,,,,,,,,,,,,,,,,,,,,,,,,,,    | 000000      |
|----------------------------------------------|--------------------------------------------------------------------------------------|--------------------------------------------|-------------|
| 五                                            | <b>事免試入</b> 學                                                                        | 國額比序項目                                     |             |
| 主項目                                          | 分                                                                                    | 項目(積分上限)                                   | 主項目<br>積分上限 |
| ●多元學習表現                                      | <ul> <li>競 賽 (7分</li> <li>服務學習 (7分</li> <li>日常生活表現(4分</li> <li>體 適 能 (6分)</li> </ul> | ) 積分項目採計至<br>) <u>105年5月15日</u> 0時0分止<br>) | 16          |
| ●技藝優良( 技藝                                    | 課程平均分數)積分                                                                            | ▶項目採計至 <u>105年5月15日</u> 0時0分止              | 3           |
| ●弱勢身分(低收                                     | 、中低收、失業戶子                                                                            | 子女及特殊境遇家庭 )                                | 2           |
| ●均衡學習(健康教                                    | <b>教育與體育、藝術與</b>                                                                     | 县人文、綜合活動五學期平均)                             | 6           |
| 適性輔導(導師                                      | 、老師、家長生涯發                                                                            | 發展規劃書勾選「五專」項目)                             | 3           |
| ●國中教育會考 -<br>(                               | 國文、英語、數學、<br>精熟3分、基礎2分、                                                              | 社會、自然<br>待加強1分)                            | 15          |
| ● 學校自訂其他項                                    | 目(全民英檢)由王                                                                            | 5專招生學校自訂項目                                 | -5          |
|                                              | 合                                                                                    | 計                                          | 50          |

| 1        | 105 學       | 年度五專                                                    | 入學專用                                                       | 免試入學                                 | 超額比序項目             | 積分證明              | 單↔           | ებებებებებებებებებებებები.                                                 |
|----------|-------------|---------------------------------------------------------|------------------------------------------------------------|--------------------------------------|--------------------|-------------------|--------------|----------------------------------------------------------------------------|
| 就能       | 演國中:        | 頭城國中∂                                                   | ¢                                                          |                                      | 就讀國中代              | <b>冯</b> :024507  | 6 6          |                                                                            |
| 班集       | &:+9+-      | 年·3÷班·                                                  | → 姓名:                                                      | 陳筱玲↩                                 | 身分證統一緣             | <b>烏號:</b> A23456 | 7890÷ ₊      |                                                                            |
| stu      | È           |                                                         |                                                            | 積分核算說明                               | f}√?               | <b>單項</b><br>積分   | 比底顶+<br>4月接合 |                                                                            |
|          | 競賽↔         | 2014 年春北國<br>2014 年宣蘭縣<br>2015 年宣蘭縣                     | 1際發明暨技術:<br>8國民中學班際:<br>8國民中學班際:                           | <u>交易展競赛第1</u><br>大隊接力赛8年<br>大隊接力赛9年 | <u>名。</u><br>      | 7₽                |              | 請攜帶獎狀正本、影本至教務處<br>核章。                                                      |
| 多元       | 服務+<br>學習+  | 擔任班級幹部<br>參加校內服務<br>滿 <u>24</u> 小時                      | 、小老師或社園<br>學習課程及活動<br>。,                                   | 1幹部満 <u>2</u> 學<br>b,或於校外參           | :朔。.,<br>か志工服務或社區服 | .務 5.,            | +            |                                                                            |
| 學習<br>表現 | 日常活現<br>(1) | 累計嘉獎 <u>8</u><br>警告 <u>1</u> 次。                         | _次,小功 <u>1</u><br>小遇 <u>0</u> 次,                           | 次,大功 <u>0</u><br>大遇 <u>0</u> 次。      | _灾,                | 4₽                | 160 4        | <ul><li>□ 以身分證字號及座號,登入</li><li>□ 才教育部體適能網站列印並至</li></ul>                   |
|          | 膛適能         | 肌耐力 <u>達</u><br>柔軟度 <u>達</u><br>験發力 <u>未達</u><br>心肺耐力 達 | 門檻標準。<br>門檻標準。<br>門檻標準。<br>門檻標準。                           |                                      |                    | б.,               | +            | 體育組核章。 影印技藝教育學程證書及                                                         |
| 技術       | ·<br>藝優良∂   | 技藝教育課程                                                  | 平均總成績 <u>9</u> 2                                           | <u>_</u>                             |                    | 3₽                | 3₽ €         | →成績,至資料組加蓋、與                                                               |
| 弱        | 势身分↩        | 具 <u>中低收入</u>                                           | <u>卢子女_</u> 身分。                                            |                                      |                    | 2*                | 243          | 正本相符"及輔導室戳章。                                                               |
| 均有       | 對學習↩        | 健康與體育 5<br>藝術與人文 5<br>綜合活動 5 學                          | 學期平均成績_<br>學期平均成績_<br>期平均成績_75                             | <u>90</u> 分。<br><u>88</u> 分。<br>分。   |                    | 6₽                | <b>6</b> ¢   |                                                                            |
| 適        | 性輔導↔        | 回中學生生涯<br>家長意見 <u>约</u><br>導師意見 <u>约</u><br>輔導教師意見      | 辅导纪錄手冊<br><u>選_</u> 五尊。<br><u>選_</u> 五尊。<br><u>勾選_</u> 五尊。 | 「生涯發展規劃                              | \$ <b>5</b> 」∲.,   | 3₽                | 3₽           | <ul> <li>未達3分者,請向輔導室</li> <li>領取生涯發展規劃書紙本,</li> <li>請導師、家長、輔導老師</li> </ul> |
| 4        | 含計위         | a                                                       |                                                            |                                      |                    | ¢                 | 30₽          | 勾選並簽名。                                                                     |
| ىي<br>ب  |             | *                                                       |                                                            |                                      |                    |                   |              |                                                                            |
| 就讀       | 國中學         | ₩校戳章:↓                                                  | 教社                                                         | 务處。                                  |                    |                   |              | 5                                                                          |

## 五專免試入學校內報名作業

## ▶ 5/27(五) 16:00前至註冊組登記

# ≻6/1(三)發放 五專免試入學超額比序項目積分證明單

## ▶6/3(五)~6/17(五)16時

至教務處繳交報名表(一般生白色、特種生黃色) (背面需黏妥積分證明單及證明文件)

報名費一般生300元,中低收入戶120元, 低收入戶及失業勞工子女免收。

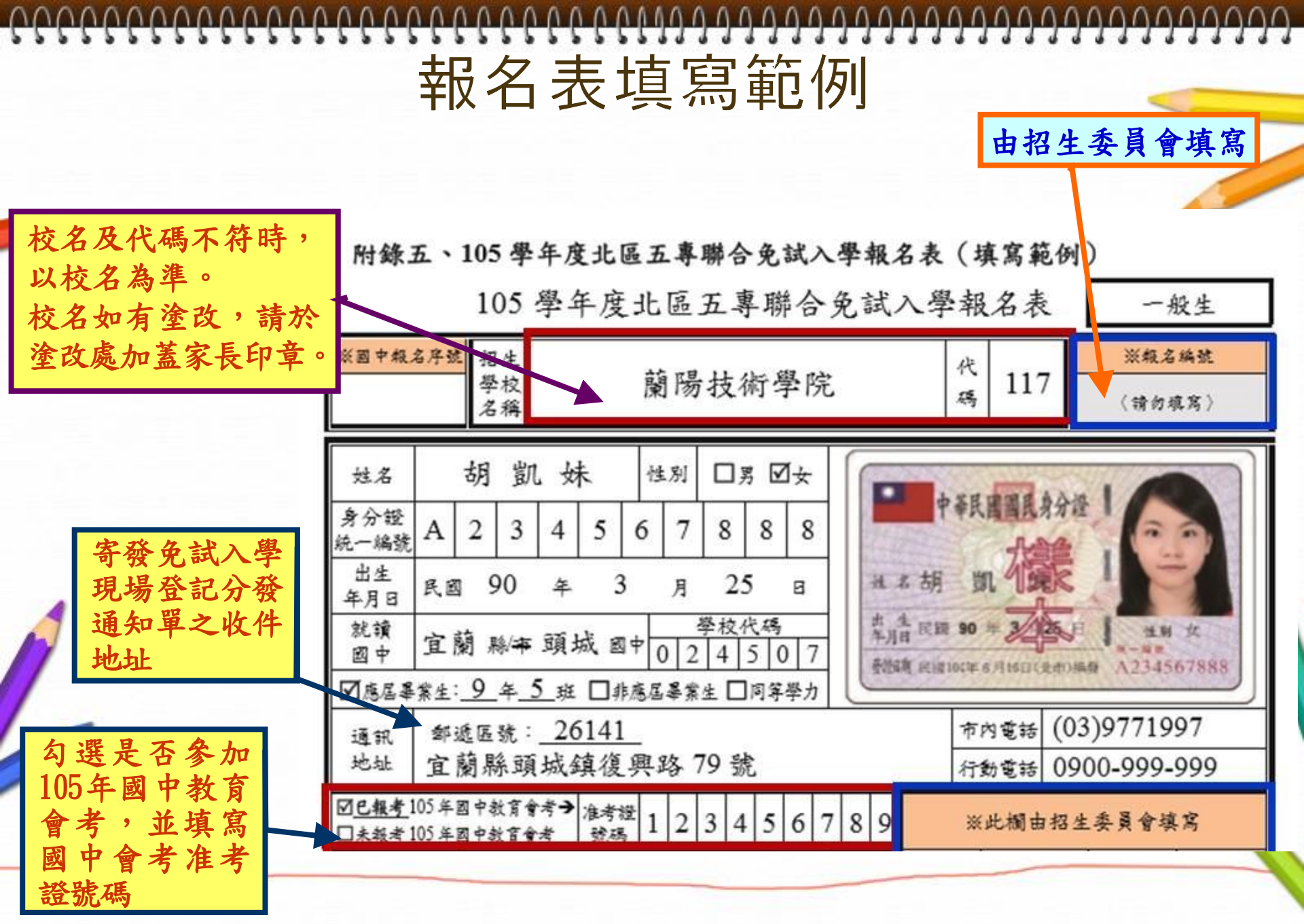

由招生委員會填寫

| ら 肥利 日 と                          |                                  |                                      |                                                                                                    |                                                  |                                                          |          |          |                     | و حد 1                | <b>X X A</b>                      | <b>V''' 75</b>                |
|-----------------------------------|----------------------------------|--------------------------------------|----------------------------------------------------------------------------------------------------|--------------------------------------------------|----------------------------------------------------------|----------|----------|---------------------|-----------------------|-----------------------------------|-------------------------------|
| <b>习进新贴在</b><br>相關證明文             | 比                                | 序项目                                  | 證明文件說明                                                                                                    | 浮點證<br>明文件                                       | 國中學校<br>證明單                                              | 積上       | 分限       | 核積                  | 算分                    | 初核                                | 複核                            |
| 件黏貼表中                             | 5                                | 競賽                                   | 蜕赛得类證明或獎狀                                                                                                    |                                                  | Ø                                                        | 7        |          |                     |                       |                                   |                               |
| <mark>之證明文件。</mark>               | 元學                               | 服務學習                                 | 就讀國中或极外服務单位出具之服<br>務學習時數證明                                                                                                    |                                                  | Ø                                                        | 7        | 16       |                     |                       |                                   |                               |
|                                   | + 100 +                          | 日常生活                                 | 国民中學學生個人成績證明單                                                                                                    |                                                  | Ø                                                        | 4        | 10       |                     |                       |                                   |                               |
|                                   | 双現                               | 體適能                                  | 遭適能檢測站成續證明或體適能檢<br>測網路獲照成續證明                                                                                                    |                                                  | Ø                                                        | 6        |          |                     |                       |                                   |                               |
|                                   | 技                                | 藝優良                                  | 技藝教育課程成續證明                                                                                                    |                                                  |                                                          |          | 3        |                     |                       |                                   |                               |
|                                   | 弱                                | 勢身分                                  | 低收入户、中低收入户、直系血親尊騙<br>屬支領失業給付或特殊境遇家庭證明                                                                                                    |                                                  |                                                          | 1        | 2        |                     |                       |                                   |                               |
|                                   | 均                                | 衛學習                                  | 國民中學學生個人成績證明單                                                                                                    | 8                                                | Ø                                                        | (        | 5        |                     |                       |                                   |                               |
| 請同學依                              | 適                                | 性辅等                                  | 加蓋國中學校數章之國中學生生涯<br>輔導紀錄手冊生涯發展規劃書影本                                                                                                    |                                                  | Ŋ                                                        |          | 3        |                     |                       |                                   |                               |
| 105學年度五專                          | <b>2</b>                         | 中教育會考                                | 105年國中教育會考成續通知單                                                                                                    | 免                                                | 免缴                                                       |          |          | /                   |                       |                                   |                               |
| 入学 <b>專</b> 用免試<br>λ 學 超 麵 比 底    | 其                                | 他                                    | 招生學校自訂採計積分項目證明文件                                                                                                    |                                                  | 5                                                        |          |          |                     |                       |                                   |                               |
| 項目積分證明<br>單中,已審核<br>確認後之項目<br>勾選。 | 報<br>1.1<br>2.<br>3.<br>4.<br>5. | 名證本證考※招免購<br>建文背單僅位學生誠規<br>注類「並自國名成並 | 意事項:<br>別欄位請務公勾選,若證明文件係由身<br>積分證明單浮貼處」,若考生就該國中<br>將證明單釘於報名表後。<br>行提供就該國中出具比序項目積分證明<br>行提供就該國中出具比序項目積分證明<br>有報名學校或招生委員會填寫,其餘精<br>報名作業時,已詳閱簡章第7頁有關<br>同意本會還行向國立臺灣師範大學心明 | 之報生自平<br>報供加至<br>目位校名對<br>自<br>世<br>常<br>教育<br>》 | 于提供,拿<br>學校嚴章<br>只之積<br>之<br>成<br>主<br>編<br>。<br>二<br>() | 奇的 項楷 實位 | 「項 證實 使取 | 貼證分司<br>文寫 範考<br>載考 | 文件 ]<br>登明 單<br>目 的 進 | 並將證明文<br>, 則請勾選<br>對象及使用<br>行後續處到 | (件黏貼於<br>「國中學校<br> 期間等相<br>[* |
|                                   | 免確認                              | ,试生<br>沤簽章                           | 胡凯妹                                                                                                    | 國權                                               | É護人<br>認簽章                                               |          |          |                     | 胡力                    | や昌                                |                               |
|                                   |                                  |                                      |                                                                                                    | 請報家                                              | 名學生                                                      | 上及       |          |                     |                       |                                   | 8                             |

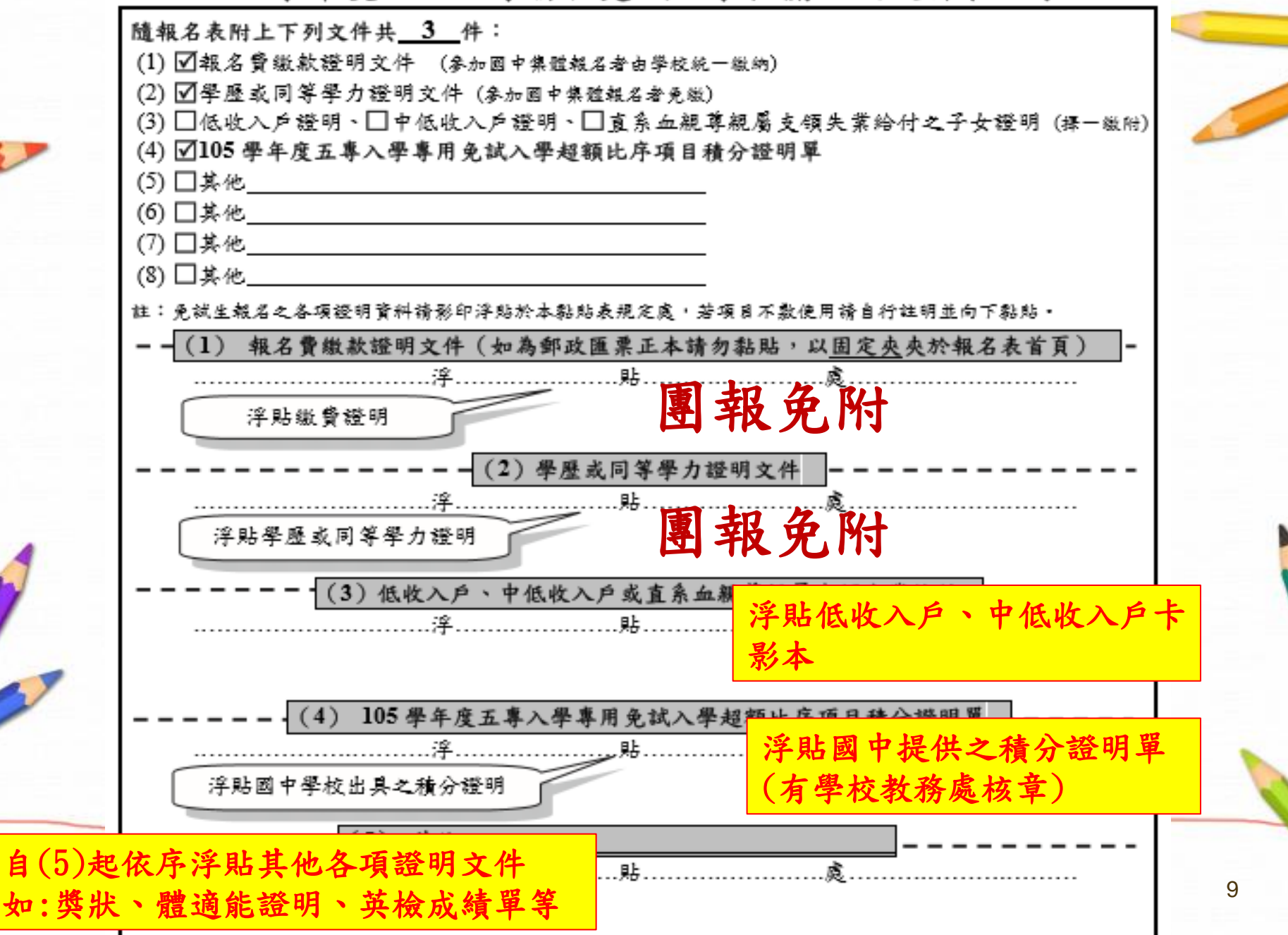

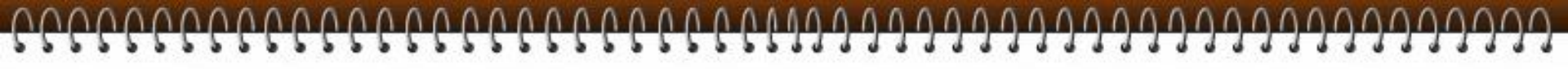

☆ 教育部體育署體適能網站 × ♪ ♪ 教育部\_健康體育護照

教育部 健康體育護照

← → C 🗋 passport.fitness.org.tw

### 登入帳號為身分證字號, 登入密碼為座號。

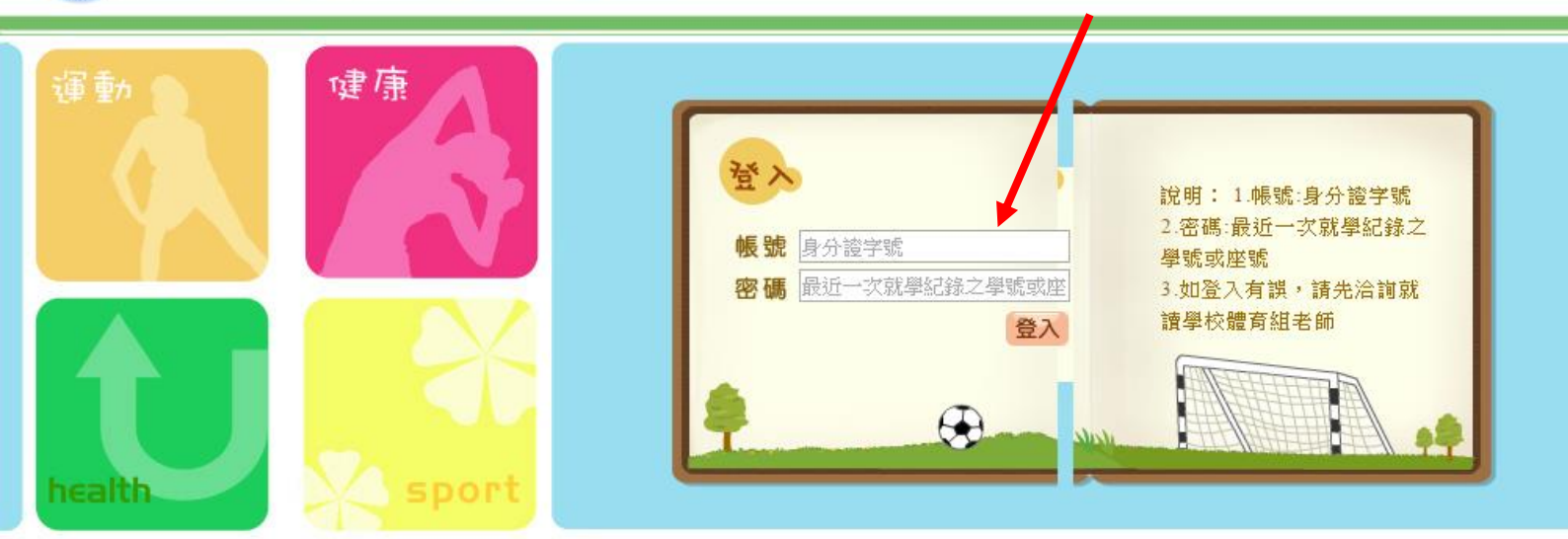

III 適用於1024\*768以上解析度 124\*768像素。

© 2007-2015<u>教育部健康體育護照/中華民國體育學會監製</u>

### Passport.fitness.org.tw

×

#### 

#### 8\_健康體育護照

#### g.tw/mainjr.aspx

×

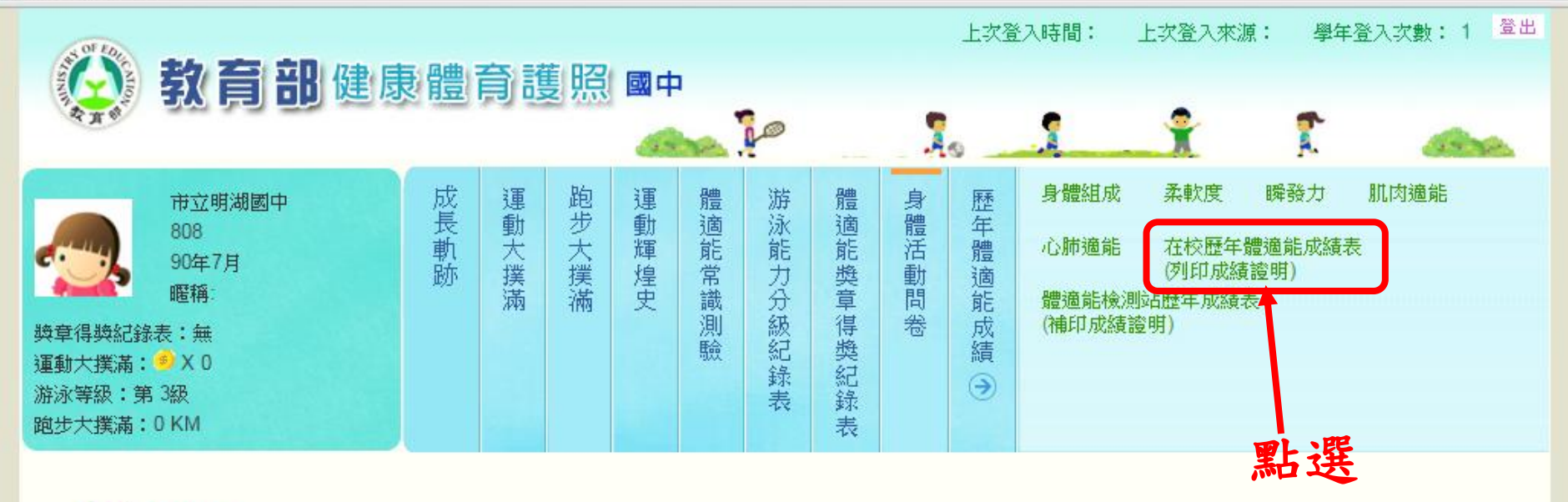

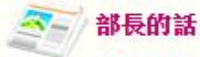

各位青春年少朋友,大家好!健康是上天賜給你的寶藏,實踐健康生活就能豐富你的幸福人生,不健康的生活就像鬆動的螺絲釘,卡住了 生命機器,而失去幸福人生的動力。請放鬆心情,這裡沒有考試,只有精心調配的佳餚,請你慢慢享用。

#### 健康體育護照 🗙 🛛

#### tw/mainjr.aspx#

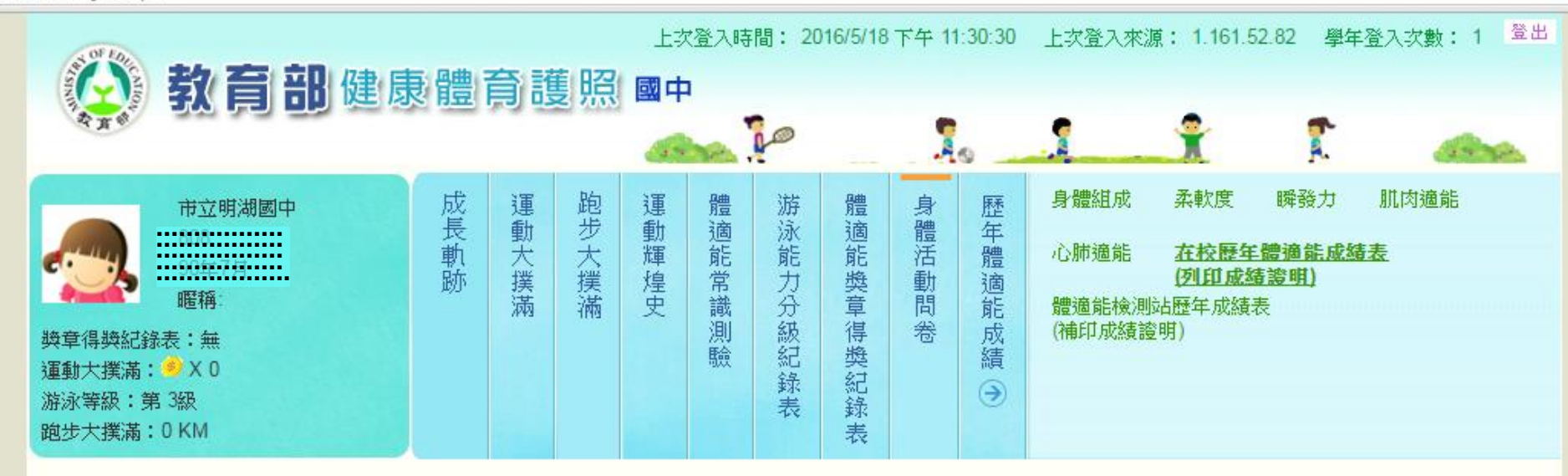

## 

| 學年度  | 檢測學校         | 班級   | 學校(或座號) | 年齢   | 身高   | 體重   | BMI(評等)      | 坐姿體前彎<br>(PR值)(評等) | 立定跳遠<br>(PR值)(評等) | 仰臥起坐<br>(PR值)(評等) | 心肺適能<br>(PR值)(評等) | 獎章 |
|------|--------------|------|---------|------|------|------|--------------|--------------------|-------------------|-------------------|-------------------|----|
| 103  | 市立明湖國中       | 808  | 2       | 14   | 163  | 25   | 17<br>(正常範題) | 33<br>(62)(銅牌)     | 136<br>(48)(中等)   | 34<br>(82)(銀牌)    | 333<br>(18)(請加強)  |    |
| 102  | 市立明湖國中       | 708  | at      | • 13 | 3683 | 43   | 16<br>(過輕)   | 30<br>(53)(銅牌)     | 142<br>(59)(銅牌)   | 40<br>(94)(金牌)    | 未檢測<br>(-)(-)     |    |
| 101  | 市立明湖國小       | 809  | 960324  | 12   | 151  | -39  | 17<br>(正常範題) | 29<br>(53)(銅牌)     | 125<br>(34)(中等)   | 60<br>(99)(金牌)    | 295<br>(40)(中等)   |    |
| 100  |              | 509  | 986924  | • 11 | 143  | 32   | 16<br>(過輕)   | 30<br>(56)(銅牌)     | 113<br>(13)(請加強)  | 38<br>(87)(金牌)    | 279<br>(63)(銅牌)   |    |
| 99   | THE PROPERTY | 4(11 | 960324  | 10   | 140  | 31   | 16<br>(正常範題) | 25<br>(34)(中等)     | 140<br>(69)(銅牌)   | 25<br>(49)(中等)    | 336<br>(36)(中等)   |    |
| 97   | 市立南下         | 立式   | 選單      | 7    | 108  | - 26 | 15<br>(正常範題) | 未檢測<br>(-)(-)      | 未檢測<br>(-)(-)     | 未檢測<br>(-)(-)     | 未檢測<br>(-)(-)     |    |
| -    | 選 選          | 業學   | 年度      |      |      |      |              |                    |                   |                   |                   |    |
| 《列印列 | 什學加分資料       |      |         |      | 按了   | F    |              |                    |                   |                   |                   |    |

開啟列印頁

開啟列印頁

選擇學年度:

103 •

12

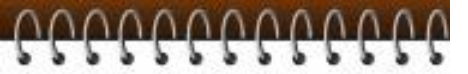

#### 體適能檢測網路護照成績證明

- 就讀學校:市立明湖國中
- 8<u>05</u> • 班 級
- 號;7 • 學
- ┣━━1.填入姓名 Z • 姓
- 性別:女
- \*\*\*\* 生年月: • ±
- 檢測時年龄;
- 檢測單位:市立明湖國中
- 檢測日期:中華民國 104 年 3 月 31 日

| 檢測項目                          | 檢測<br>成績 | 百分<br>等級 | 单项<br>结果 | 門槛<br>標準 | 備註 |  |  |  |  |
|-------------------------------|----------|----------|----------|----------|----|--|--|--|--|
| 身體質量指數<br>(BMI=公斤/公尺2)        | 17.46    | -        | 正常範<br>國 | -        |    |  |  |  |  |
| 肌耐力:<br>一分鐘屈膝仰臥起坐(次)          | 34       | 82       | 艱脾       | 22       |    |  |  |  |  |
| 柔軟度:<br>坐奖體前彎(公分)             | 33       | 62       | 詞牌       | 23       |    |  |  |  |  |
| 睇發力:<br>立定跳遽(公分)              | 136      | 48       | <b>钟</b> | 122      |    |  |  |  |  |
| 心肺耐力: 800公尺跑走<br>(秒)          | 333      | 18       | 精加強      | 323      |    |  |  |  |  |
| 檢測結果;計檢測4項,有3項達門極標準(常模百分等級25) |          |          |          |          |    |  |  |  |  |

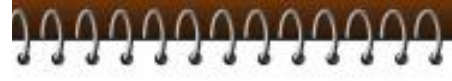

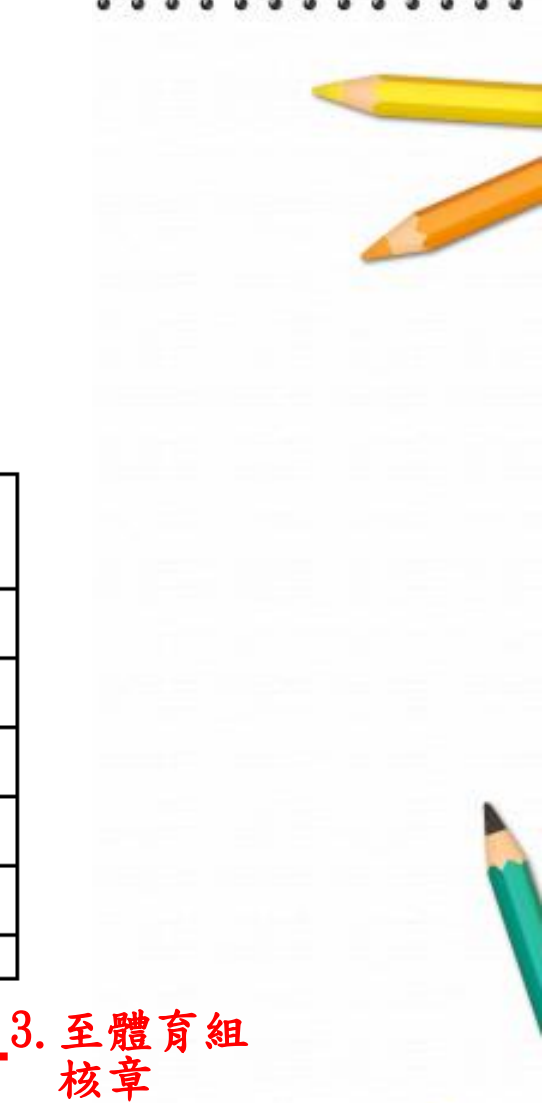

市立明湖國中

華

民

Ø.

105

年

確定列印

5

取消列印

月

18

B

¢

2. 按下 確定列印

13